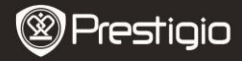

# Podstawowe Operacie

Naciśnii i przytrzymai przycisk Przycisk Power, aby właczyć urządzenie. Po uruchomieniu ekranu powitalnego automatycznie uruchomi się menu główne na ekranie Home. Menu główne zawiera następujące pozycje Books (ksiażki), Music (muzyka), Photos (zdiecia), Bookmarks (zakładki), Favorites (ulubione), History (historia), File Explorer (eksplorator plików), Settings (ustawienia), oraz User Manual (instrukcia użytkownika). Wciśnii przycisk funkcyjny, aby uruchomić odpowiedni tryb 🗳 po wyświetleniu na ekranie listy uruchamiającej się po włożeniu karty SD. Wciśnii przycisk 2. aby odświeżyć zawartość ekranu.

# Ksiażki

Urządzenie obsługuje 16 typów plików formatów, z uwzględnieniem PDF, CHM, EPUB, TXT, HTM, HTML, RTF, PDB, DJVU, DJV, iw44, iw4, FB2, PRC. MOBL oraz TCR.

# Menu Ksiażki

Wciśnij przycisk funkcyjny, aby uruchomić tryb Books. Wyświetlona zostaje lista książek (Ustawienie Domyślne). Wciśnij 🗲, aby wrócić do Menu Głównego.

Wciśnii **E.** aby wejść do menu **Books** jak poniżej.

|                                                | S Reteat    |
|------------------------------------------------|-------------|
| An early start Mesucation                      | II Souther  |
| An early start Manytofics<br>white columnation | all months  |
| An early sizet Mesolatus<br>and relationship   | A Son       |
| An early start Manufatur                       | 4 Set       |
| An early start Manufator<br>Autor mission date | 18 500      |
| An early dark Manufattur                       | \$ 10 mm    |
| An waty start Manuteu                          | 50, 440     |
| An early start Maturature<br>Autor researchate | W Specifies |
| An early start Manufatru                       | Tal volv    |
| An early start Manufatto                       | P Search    |
| An early start Manufatu                        | 5 maie      |
|                                                | -           |

PL - 1

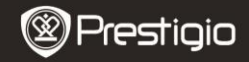

1. Refresh

Odświeża zawartość ekranu.

- 2. Display Mode Lista plików jest sortowana wg trybu wyświetlania.
- 3. Display Book Cover
- ook Lista plików jest sortowana wg miniatur okładek ksiażek.
- 4. Sort by Name Lista plików jest sortowana wg tytułu.
- 5. Sort by Author Lista plików jest sortowana wg autora książki.
- 6. Sort by Type Lista plików jest sortowana wg kategorii pliku.

# 7. My favorites

Wciśnij przycisk funkcyjny, aby uruchomić tryb **Favorites** (ulubione). Wciśnij **E**, aby uruchomić menu pomocnicze. Wciśnij przycisk  $\checkmark$ , aby wyjść z menu pomocniczego **Favorites** (ulubione).

# UWAGA:

Prosimy zapoznać się z częścią dotyczącą **Trybu Favorites** (ulubione), aby uzyskać bardziej szczegółowe instrukcje.

#### 8. Add to Favorites

Opcja ta pozwala na dodanie plików do **My Favorites (ulubione).** Wciśnij przycisk funkcyjny, aby wybrać wymagany plik (pliki) i wciśnij **potwierdź** ✓, aby potwierdzić opcję. Wciśnij ponownie przycisk funkcyjny, aby anulować wybór.

# 9. Go To Page

Opcja ta pozwala przejść do wymaganej strony.

- Wciśnij ( aby przełączać się pomiędzy metodami wprowadzania. Wciśnij przycisk funkcyjny, aby potwierdzić opcję.

# 10. Search

Opcja pozwala na wyszukiwanie wymaganych elementów.

- Wciśnij (), aby przełączać się pomiędzy metodami wprowadzania znaków. Wciśnij przycisk funkcyjny, aby wybrać odpowiedni tryb wprowadzania znaków.
- Wynik wyszukiwania zostanie wyświetlony na ekranie. W trakcie

wyświetlania tekstu, wciśnij przycisk **Nawigacji na Stronie**, aby zmieniać strony. Wciśnij przycisk funkcyjny, aby uruchomić odpowiedni plik. Wciśnij **New Search** (nowe wyszukiwanie) lub **Back** (wróć) aby wyjść z menu **Search**.

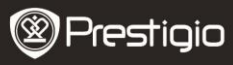

Instrukcja użytkownika Prestigio Libretto PER3362B

# 11. Music

Prosimy zapoznać się z informacjami dot. trybu Music.

# 12. Przycisk RETURN 🗲

Wciśnij przycisk funkcyjny, aby powrócić do poprzedniej opcji. **Czytanie Książek** 

- Wyświetlona zostaje lista książek (Ustawienie Domyślne). Wciśnij przycisk Nawigacji na Stronie, aby zmieniać strony. Wciśnij przycisk funkcyjny, aby uruchomić odpowiedni plik.

| pomocniczego      |                                                                                                    |
|-------------------|----------------------------------------------------------------------------------------------------|
| Refresh           | Odświeża zawartość ekranu.                                                                                                    |
| Dictionary        | Opcja słownika - niedostępna.                                                                                                    |
| View<br>bookmarks | Wyświetla listę ulubionych, jeśli taka jest dostępna.                                                                                                    |
| Add<br>bookmark   | Wciśnij przycisk funkcyjny, aby zapisać adres aktualnej strony.                                                                                                    |
| Music             | Zapoznaj się z rozdziałem <b>Music Mode</b> (Muzyka), aby<br>uzyskać dalsze instrukcje nt. działania funkcji <b>Music</b> .                                                               |
| Reflow            | Strona wyświetlana jest na całym ekranie. Opcja<br>dostępna tylko dla plików w formacie PDF.                                                                                              |
| Go To Page        | Zapoznaj się z rozdziałem <b>Book/9. Go to page</b> , aby<br>uzyskać dalsze instrukcje.                                                                                                   |
| Rotate            | Orientacja ekranu może być ustawiona ręcznie jako<br>pionowa/pozioma. Wciśnij przycisk funkcyjny, aby<br>przełączać się pomiędzy dwoma trybami.                                           |
| Zoom              | Wciśnij przycisk funkcyjny, aby powiększyć/zmniejszyć<br>zawartość ekranu. Dostępne jest 5 wartości<br>powiększenia. Wciśnij klawisze ↔/t/↓/→, aby przejść do<br>odpowiedniego fragmentu. |

| Ustawienia       | Prosimy zapoznać się z informacjami dotyczącymi<br>Books/Reading Books/3. Settings menu. |                                                          |
|------------------|------------------------------------------------------------------------------------------|----------------------------------------------------------|
| Search           | Opcja pozwala na wyszu<br>znaków/słów kluczowych                                         | kiwanie wymaganych<br>1.                                 |
| View<br>Contents | Wyświetlana jest informacja dot. Spisu treści książki.                                   |                                                          |
| <b>⊗</b> P       | restigio                                                                                 | Instrukcja użytkownika<br>Prestigio Libretto<br>PER3362B |

# 3. Menu Setting

W menu głównym, użyj przycisku funkcyjnego, aby wybrać opcję **Settings** (ustawienia), szczegółowo opisaną poniżej.

#### UWAGA:

Opcja ta jest niedostępna z plikami w formacie PDF oraz DJVU.

| Font         | Ustaw aktualną czcionkę. Dostępne są następujące<br>opcji Microsoft Yahei, Arial, Courier, Times, oraz<br>ARIALN. Wciśnij przycisk funkcyjny, aby potwierdzić<br>opcję. |
|--------------|----------------------------------------------------------------------------------------------------|
| Encode       | Wybierz odpowiednie kodowanie, gdy znaki nie będą<br>wyświetlać się poprawnie. Opcja ta jest niedostępna z<br>plikami w formacie PDF oraz DJVU.                         |
| Margins      | Ustawia margines po lewej/prawej stronie tekstu.<br>Dostępne są dwie opcje marginesu.                                                                                   |
| Line spacing | Ustawia odstępy pomiędzy wierszami w tekście.                                                                                                    |
| Hyphenation  | Przełącza opcje dzielenia i wyrównania wyrazów.                                                                                                    |
| Bold         | Opcja pozwala wyświetlać znaki czcionką pogrubioną.                                                                                                    |
| Italic       | Opcja pozwala wyświetlać znaki czcionką pochyłą.                                                                                                    |
| Book info    | Wyświetla informacje techniczne dotyczące aktualnej<br>książki.                                                                                                    |

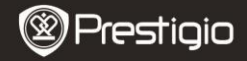

Music

Wciśnij przycisk funkcyjny, aby uruchomić tryb **Music** (muzyka). Wyświetlona zostanie playlista. Pliki muzyczne zapisane na karcie MicroSD są również wyświetlane na tej liście. Urządzenie obsługuje tylko pliki w formatach MP3 (32kbps-384kbps).

# Menu pomocnicze Music

Wciśnij **≡**, aby uruchomić menu pomocnicze **Music** opisane szczegółowo poniżej. Wciśnij ←, aby wyjść z menu **Music**.

| My favorites        | Wyswietlane zostają ulubione pliki muzyczne pod<br>warunkiem ich wcześniejszego dodania do<br>ulubionych.<br>Prosimy zapoznać się z częścią dotyczącą Trybu<br>Favorites (ulubione), aby uzyskać bardziej<br>szczegółowe instrukcje.                     |
|---------------------|----------------------------------------------------------------------------------------------------|
| Add to<br>Favorites | Dodaj wymagane pliki muzyczne do <b>My Favorites</b><br>(ulubione).<br>Wciśnij przycisk funkcyjny, aby wybrać wymagany<br>plik (pliki) i wciśnij <b>confirm</b> ✓, aby potwierdzić<br>opcję. Wciśnij przycisk funkcyjny ponownie, aby<br>anulować wybór. |
| Go To Page          | Przejdź do wymaganej strony. Zapoznaj się z rozdziałem <b>Book/9.</b> <i>Go to page</i> , aby uzyskać dalsze instrukcje.                                                                                                    |
| Search              | Opcja pozwala na wyszukiwanie wymaganych<br>elementów. Prosimy zapoznać się z częścią<br><b>Book/10. Search</b> , aby uzyskać bardziej<br>szczegółowe instrukcje.                                                                                        |
|                     |                                                                                                    |

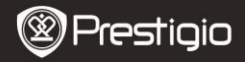

# Odtwarzanie Muzyki

Wciśnij przycisk funkcyjny, aby uruchomić odpowiedni utwór. Na ekranie odtwarzania można wykonać następujące operacje.

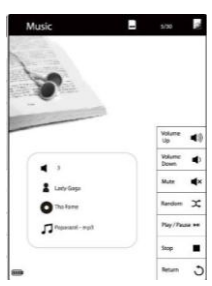

- Wciśnij ♥ / ♥ aby wyregulować poziom głośności.
- Wciśnij 
  , aby wyłączyć dźwięk. Wciśnij ponownie, aby włączyć dźwięk.
- Wciśnij ►/II, aby Odtworzyć/Zapauzować odtwarzanie muzyki. Wciśnij II, aby zatrzymać odtwarzanie. Wciśnij Przyciski Nawigacji na Ekranie, aby przejść do poprzedniej/następnej ścieżki.
- Wciśnij + , aby powrócić do ekranu Playlists (listy odtwarzania).
  - Krótka informacja nt. pliku zostaje wyświetlona na ekranie.

# Tryb Odtwarzania Muzyki w Tle

Funkcja ta umożliwia czytanie ebooków lub wyświetlanie zdjęć przy jednoczesnym odtwarzaniu muzyki.

W trakcie odtwarzania muzyki, wciśnij 🗲 aby uruchomić tryb Background Music Mode (odtwarzania muzyki w tle), w którym możesz nadal korzystać z urządzenia do innych celów podczas odtwarzania plików muzycznych.

Aby opuścić ten tryb, wciśnij przycisk funkcyjny w celu uruchomienia trybu **Music** (muzyka), a następnie wciśnij przycisk ►II, aby uruchomić ekran aktualnie odtwarzanego utworu. Wciśnij ■/II, aby uruchomić/zatrzymać odtwarzanie.

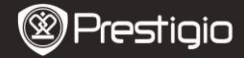

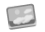

# Wyświetlanie zdjęć

Wciśnij przycisk funkcyjny, aby uruchomić tryb **Photos**. Pliki muzyczne zapisane na karcie SD są również wyświetlane na tej liście. Urządzenie obsługuje formaty zdjęć, takie jak TIFF, JPEG, GIF, BMP, oraz PNG.

# Menu Pomocnicze Photos

Wciśnij **E**, aby wejść do menu pomocniczego **Photos**, opisanego poniżej.

#### 1. My favorites

Wciśnij przycisk funkcyjny, aby uruchomić tryb **Favorites** (ulubione). Wciśnij **Ξ**, aby uruchomić menu pomocnicze. Wciśnij ←, aby wyjść z menu pomocniczego **Favorites** (ulubione).

# UWAGA:

Prosimy zapoznać się z częścią dotyczącą Trybu **Favorites** (ulubione), aby uzyskać bardziej szczegółowe instrukcje.

# 2. Add to Favorites

Dodaj wymagane pliki z zdjęciami do **My Favorites** (ulubione). Wciśnij przycisk funkcyjny, aby wybrać wymagany plik (pliki) i wciśnij **confirm** ✓, aby potwierdzić opcję. Wciśnij przycisk funkcyjny ponownie, aby anulować wybór.

# 3. Go To Page

Przejdź do wymaganej strony.

Zapoznaj się z rozdziałem **Book/9. Go to page**, aby uzyskać dalsze instrukcje.

# 4. Search

Opcja pozwala na wyszukiwanie wymaganych elementów.

Prosimy zapoznać się z częścią **Book/10.** Search, aby uzyskać bardziej szczegółowe instrukcje.

#### 5. Thumbnails

Opcja ta pozwala na wyświetlanie zdjęć jako miniatur.

Wciśnij opcję View in List (wyświetlaj, jako listę), aby wyświetlić zdjęcia wg nazwy plików.

# 6. Music

Prosimy zapoznać się z częścią dotyczącą trybu **Music** (muzyka), aby uzyskać bardziej szczegółowe instrukcje.

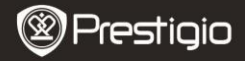

# Wyświetlanie Zdjęć

Wciśnij przycisk funkcyjny, aby wyświetlić plik. Na ekranie odtwarzania można wykonać następujące operacje.

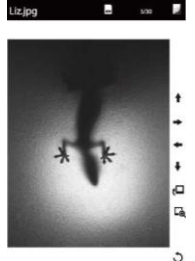

- Wciśnij przycisk Zoom, aby powiększyć/zmniejszyć zawartość ekranu.
- Wciśnij klawisze ←/↑/↓/→, aby przejść do odpowiedniego fragmentu.
- Orientacja ekranu może być ustawiona ręcznie, jako pionowa/pozioma. Wciśnij u, aby aktywować wybraną funkcję.
- Wciśnij , aby wyjść z trybu odtwarzania zdjęć.

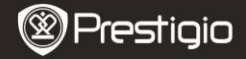

# 📜 Zakładki

Wszystkie Bookmarks (zakładki) są wyświetlane na ekranie.

Numery/tytuły/zakładki są wyświetlane na liście.

#### UWAGA:

Funkcja jest dostępna jedynie z książkami zawierającymi zakładki.

- Wciśnij przycisk Nawigacji na Stronie, aby zmieniać strony. Wciśnij
  , aby powrócić do poprzedniej opcji.
- Wciśnij przycisk ponownie, aby przeglądać zakładki. Wciśnij **E**, aby uruchomić menu pomocnicze.

#### UWAGA:

Prosimy zapoznać się z częścią dotyczącą **Book/Book Submenu**, aby uzyskać bardziej szczegółowe instrukcje nt. menu pomocniczego.

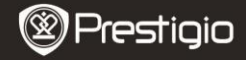

😭 Ulubione

Wszystkie ulubione pliki (książki, muzyka i zdjęcia) są wyświetlane na ekranie. Na liście **Favorites** (ulubione), wciśnij **Ξ**, aby uruchomić menu pomocnicze, szczegółowo opisane poniżej. Wciśnij ←, aby wyjść z menu **Favorites** (ulubione).

| Delete        | Funkcja ta kasuje plik (pliki) z menu <b>Favorites</b> (ulubione).<br>Wciśnij przycisk funkcyjny, aby wybrać wymaganą książkę i<br>wciśnij <b>confirm</b> ✓, aby potwierdzić opcję. Wciśnij przycisk<br>funkcyjny ponownie, aby anulować wybór. |
|---------------|----------------------------------------------------------------------------------------------------|
| Go To<br>Page | Przeskocz do wymaganej strony.<br>Zapoznaj się z rozdziałem <b>Book/9. Go to page</b> , aby uzyskać<br>dalsze instrukcje.                                                                                                    |
| Search        | Prosimy zapoznać się z częścią <b>Book/10.</b> Search, aby<br>uzyskać bardziej szczegółowe instrukcje nt. funkcji <b>Search</b><br>(szukaj).                                                                                                    |
| Music         | Zapoznaj się z rozdziałem <b>Music Mode</b> (Muzyka), aby<br>uzyskać dalsze instrukcje nt. działania funkcji <b>Music</b> .                                                                                                    |

Wciśnij przycisk funkcyjny, aby otworzyć ulubiony plik z książką/muzyką/zdjęciem.

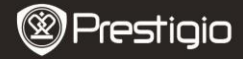

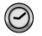

# Historia

Na ekranie wyświetlane są książki znajdujące się w pamięci flash lub na karcie SD.

Wciśnij **Ξ**, aby wejść do menu pomocniczego, opisanego poniżej. Wciśnij *←*, aby wyjść z menu pomocniczego.

| Delete              | Funkcja ta kasuje plik (pliki) z listy <b>Recent Books</b> (ostatnie książki). |
|---------------------|--------------------------------------------------------------------------------|
| Add to<br>Favorites | Dodaje pliki do ulubionych.                                                    |
| Go To Page          | Przeskocz do wymaganej strony.                                                 |
| Search              | Wyszukiwanie pliku.                                                            |
| Music               | Opcja ta uruchamia listę odtwarzania plików muzycznych.                        |

 Wciśnij przycisk Nawigacji na Stronie, aby zmieniać strony. Wciśnij przycisk funkcyjny, aby uruchomić odpowiedni plik. Podczas czytania książki, wciśnij aby uruchomić menu pomocnicze.

#### UWAGA:

Prosimy zapoznać się z częścią dotyczącą **Book/Book Submenu**, aby uzyskać bardziej szczegółowe instrukcje nt. menu pomocniczego.

 Pliki zapisane na karcie SD nie mogą zostać wyświetlone w przypadku usunięcia karty SD.

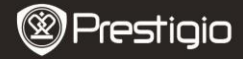

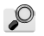

# **Eksplorator Plików**

Zaznacz plik w **Internal Memory** (pamięci Flash) lub **SD Card** (karcie SD) i naciśnij przycisk funkcyjny, aby otworzyć plik. Wszystkie pliki w pamięci flash lub na karcie SD zostaną wyświetlone na liście.

Użyj przycisku funkcyjnego, aby wybrać wymagany plik lub wciśnij przyciski **Nawigacji Na Stronie**, aby zmieniać strony.

Na liście **File Explorer** (eksploratora plików), wciśnij **I**, aby uruchomić menu pomocnicze **File Explorer**, szczegółowo opisane poniżej. Wciśnij **4**, aby wyjść z menu pomocniczego **File Explorer** (eksplorator plików).

#### 1. Cut

Przenieś dokument lub plik do innego folderu plików.

Wciśnij przycisk funkcyjny, aby wybrać wymagany plik (pliki) i wciśnij confirm√, aby potwierdzić opcję. Wciśnij przycisk funkcyjny ponownie, aby anulować wybór.

# 2. Copy

Przenieś dokument lub plik do innego folderu plików.

Wciśnij przycisk funkcyjny, aby wybrać wymagany plik (pliki) i wciśnij confirm ✓, aby potwierdzić opcję. Wciśnij przycisk funkcyjny ponownie, aby anulować wybór.

# 3. Paste

Wklej pliki, które usunąłeś lub skopiowałeś w nowe miejsce.

Wciśnij przycisk funkcyjny, aby wybrać wymagany folder i wciśnij **≡**, aby uruchomić menu pomocnicze. Wciśnij przycisk funkcyjny, aby wkleić pliki, na których zostały użyte komendy Wytnij lub Kopiuj do aktualnie wybranego miejsca.

# 4. Delete

Kasuje aktualnie wybrany plik z pamięci flash lub karty SD. Wciśnij przycisk funkcyjny, aby wybrać wymagany plik (pliki) i wciśnij **confirm** ✓, aby potwierdzić opcję. Wciśnij ponownie przycisk funkcyjny, aby anulować wybór.

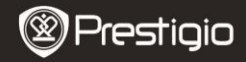

#### 5. Add to Favorites

Opcja ta pozwala na dodanie plików do **Favorites** (ulubione). Wciśnij przycisk funkcyjny, aby wybrać wymagany plik (pliki) i wciśnij **confirm** ✓, aby potwierdzić opcję. Wciśnij ponownie przycisk funkcyjny, aby anulować wybór.

#### 6. Go To Page

Przeskocz do wymaganej strony.

#### 7. New Folder

Tworzy nowy folder w bieżącej lokalizacji. Wprowadź znaki, aby utworzyć nazwę folderu.

#### 8. Search

Opcja pozwala na wyszukiwanie wymaganych elementów.

Prosimy zapoznać się z częścią **Book/10. Search**, aby uzyskać bardziej szczegółowe instrukcje nt. funkcji **Search** (szukaj).

#### 9. Music

Opcja ta uruchamia listę odtwarzania plików muzycznych. Zapoznaj się z rozdziałem **Book/11. Music**, aby uzyskać dalsze instrukcje nt. działania funkcji Music.

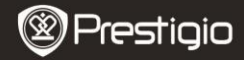

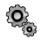

#### Ustawienia

W menu głównym, użyj przycisku funkcyjnego, aby wybrać opcję Settings (ustawienia). Wciśnij  $\leftarrow$ , aby powrócić do poprzedniej opcji. W menu Settings (ustawienia) możesz skonfigurować następujące ustawienia:

# • Ustawienia urządzenia

Device Name Ustawienie nazwy urządzenia.

Wybierz wymagany język. Dostępnych jest 19 języków.

Wybierz wielkość czcionki.

# Language Font Type

(Ustawienia Automatycznego Wyłączania)

Funkcja ta wyłącza urządzenie, aby zminimalizować zużycie baterii. Zaznacz czas do wyłączenia i naciśnij przycisk funkcyjny, aby aktywować funkcję. Dostępne są opcje **10 minut**, **20 minut** oraz **30 minut**. Wybierz opcję **Disable**, aby wyłączyć tę funkcję.

(Informacje nt. Produktu)

Wyświetla informacje techniczne dotyczące urządzenia.

• Restore Factory Settings (Przywrócenie Ustawień Fabrycznych) Wciśnij przycisk funkcyjnych, aby przywrócić urządzenie do ustawień fabrycznych. Wciśnij 🖛, aby anulować.

# UWAGA:

Pliki będą skasowane w sposób nieodwracalny po przywróceniu ustawień fabrycznych.

# ?

# Instrukcja Obsługi

Niniejsza instrukcja Użytkownika w formacie PDF może być wyświetlana na Twoim czytniku e-booków.

W menu głównym, wciśnij przycisk funkcyjny, aby wyświetlić tę instrukcję na czytniku.

Wciśnij przycisk **Nawigacji na Stronie**, aby zmieniać strony. Wciśnij , aby wrócić do Menu Głównego.

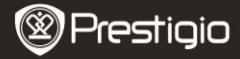

# Dane Techniczne

| Ekran                          | 6″                                                                                                    |
|--------------------------------|----------------------------------------------------------------------------------------------------|
| Rozdzielczość                  | 800 x 600, 16 stopniowa skala szarości                                                                                                    |
| Obsługiwane<br>Formaty Pliku   | Książki: PDF, CHM, EPUB, TXT, HTM, HTML, RTF,<br>PDB, DJVU, DJV, iw44, iw4, FB2, PRC, MOBI, TCR<br>Muzyka: MP3 (32kbps-384kbps)<br>Zdjęcia: JPEG, GIF, BMP, PNG, TIFF |
| Temperatura<br>Przechowywania: | -20°C ~ 60°C                                                                                                    |
| Temperatura<br>Robocza         | 0°C ~ 45°C                                                                                                    |
| Gniazdo<br>Rozszerzeń          | Karta SD (do 8GB)                                                                                                    |
| Akumulator                     | Wbudowany akumulator Litowy, 1700 mAh                                                                                                    |
| Inne Gniazda                   | USB2.0/3.5mm wtyczka audio stereo                                                                                                    |
| Wymiary                        | 178 mm x 128.4 mm x 9.9 mm (Dł. x Szer. x Wys.)                                                                                                    |
| Masa                           | 228 g                                                                                                    |

# Informacje gwarancyjne i wsparcie techniczne

W celu uzyskania informacji na temat wsparcia technicznego i gwarancji, przejdź na stronę www.prestigio.com.

# Wyłączenie Odpowiedzialności

Dokonaliśmy wszelkich starań w celu zapewnienia, że informacje i procedury w tejże instrukcji obsługi są dokładne i kompletne. Za jakiekolwiek błędy lub braki w niniejszej instrukcji nie ponosimy odpowiedzialności. Firma Prestigio rezerwuje sobie prawo do dokonywania wszelkich zmian bez wcześniejszego uprzedzenia w zakresie wszelkich wyrobów tu określonych.